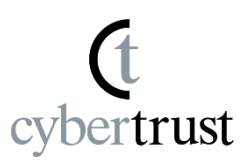

Install the Device ID certificate on Android Notes regarding this manual

### Install the Device ID certificate on Android Curticity Construction Construction Constructin Construction Constructin Construction Construction Cons

1. If the "Authentication code" is listed in Step 1 of the "Notification email", please select and copy the "authentication code".

\*If "Authentication Code" is not listed, continue with the steps.

| ÷                                                                                                    | €                                                       | Ū                                              | ⊵ <b>'</b>                                   | •••                |
|----------------------------------------------------------------------------------------------------|---------------------------------------------------------|------------------------------------------------|----------------------------------------------|--------------------|
| Cybertrust DeviceiD<br>has been issued Inbox                                                                 | Cert                                                    | ifica                                          | te                                           | ☆                  |
| S to me ~                                                                                                    | 11:22 AM                                                | ^ ☺                                            | ¢                                            | :                  |
| C Translate to Japanese                                                                                      |                                                         |                                                |                                              | ×                  |
| Your DeviceiD Certificate has been<br>was applied by<br>Please install your DeviceiD Certifi<br>shown below. | succes                                                  | sfully is                                      | ssued, wh<br>the steps                       | nich               |
| The installation deadline is 7 days                                                                          | from th                                                 | e issua                                        | nce.                                         |                    |
| Step 1:<br>Select and copy the authentication<br>Authentication code:                                        | n code b                                                | elow:                                          |                                              |                    |
| Install your DeviceiD Certificate int<br>URL shown below.<br>https://cybertrust.deviceid.ne.jp/e             | e your A<br>e/andro<br>etailed i<br>p/ctjser<br>I_Eng.p | Android<br>idAppLi<br>nstruct<br>vicedoo<br>df | device, a<br>auncher.j<br>ions.<br>:/did/use | t the<br>sp/<br>r- |
| About your DeviceiD:                                                                                         |                                                         |                                                |                                              |                    |
| 🕑 숙 🔻 Reply                                                                                                  |                                                         |                                                | <b>ب</b>                                     | ٢                  |
|                                                                                                    |                                                         | Ċ                                              |                                              |                    |

2. Click on the URL to launch "Cybertrust DeviceiD Importer" listed in the notification email.

cybertrust

| ÷                                                                                                    |                                           | €                        | Ō                   | ⊵ <b>'</b> | •     |
|----------------------------------------------------------------------------------------------------|-------------------------------------------|--------------------------|---------------------|------------|-------|
| Cybertru<br>has beer                                                                                                    | ust DeviceiE<br>n issued Into             | ) Cert                   | ifica               | te         | ☆     |
| S to m                                                                                                    | ie v                                      | 11:22 AM                 | ' 🙂                 | ¢          | ••    |
| Gr Trar                                                                                                    | slate to Japanes                          | е                        |                     |            | ×     |
| Your DeviceiD<br>was applied by<br>Please install y<br>shown below.                                                                                                  | Certificate has bee<br>our DeviceiD Certi | en succes<br>ficate, fol | sfully is<br>lowing | sued, wh   | lich  |
| The installation                                                                                                    | n deadline is 7 day                       | s from the               | e issuar            | nce.       |       |
| Step 1:<br>Select and cop                                                                                                    | y the authenticatic                       | on code b                | elow:               |            |       |
| Authenticatio                                                                                                    | n code:                                   |                          |                     |            |       |
| Install your Dev<br>URL shown bel                                                                                                    | viceiD Certificate ir<br>ow.              | nto your A               | ndroid              | device, a  | t the |
| https://cybertri                                                                                                    | ust.deviceid.ne.jp/                       | ee/androi                | idAppLa             | auncher.j  | sp/   |
| Please refer to the link below for detailed instructions.<br>https://service-info.cybertrust.ne.jp/ctjservicedoc/did/user-<br>manual/web_manual_android_guid_Eng.pdf |                                           |                          |                     |            |       |
| Paquact ID                                                                                                    |                                           |                          |                     |            |       |
| 0 4 +                                                                                                    | Reply                                     |                          |                     | ¢          | ٢     |
|                                                                                                    |                                           |                          | ۵                   |            |       |

3 Copyright Cybertrust Japan Co., Ltd. All rights reserved.

3. "Cybertrust DeviceiD for GUID" will start. Review the sending information and usage, then tap [Policy].

trust

cybe

| Cybertrust DeviceiD for GUID                                                                                                    |    |
|----------------------------------------------------------------------------------------------------|----|
| Cybertrust                                                                                                    |    |
| Cybertrust DeviceID for GUID                                                                                                    |    |
| To use this service, you confirm terms of service and it is<br>necessary to agree to send the contents and the following<br>nformation of the terms of service.You go ahead next in case of<br>the confirmation in the contents<br>[The transmit-information]<br>The communication equipment unique ID (IMEI, Wi-Fi MAC<br>address)<br>[Intended use]<br>Based on the terminal information of the customer, it installs<br>Cybertrust DeviceiD. | of |
| Policy                                                                                                    |    |
| POICY                                                                                                    |    |
| 🔿 Agree 🗿 Disagree                                                                                                    |    |
| 1. Please enter a PASSWORD.                                                                                                    |    |
| (6 to 12 digits)                                                                                                    |    |
|                                                                                                    |    |
| 2. Please tap on the button below.                                                                                                    |    |
| Cot Cortificato                                                                                                    |    |
| Ger Certificate                                                                                                    |    |
|                                                                                                    |    |
|                                                                                                    |    |
|                                                                                                    |    |
|                                                                                                    |    |
|                                                                                                    |    |
|                                                                                                    |    |
|                                                                                                    |    |
|                                                                                                    |    |
|                                                                                                    |    |
|                                                                                                    |    |
|                                                                                                    |    |
|                                                                                                    |    |
|                                                                                                    |    |

Δ

## Terms of use will be displayed. Please scroll down to read the terms and conditions. After reviewing the information, tap [Back].

trust

#### Cybertrust DeviceiD for GUID

Cybertrust DeviceiD Terms of Use for Cybertrust Device ID Application

These Terms of Use for Cybertrust Device ID Application hereinafter referred to as these "Terms") provide matters egarding the use of the Device ID Application (hereinafter eferred to as the "Product"). Cybertrust Japan Co., Ltd. hereinafter referred to as the "Company") will grant a license or the use of the Product provided only that you agree to these Ferms.

Article 1 (Details of the Product)

.1 The Product is an application that is used to within a corporation or an organization register a device certificate on a terminal, after identifying the terminal in conjunction with the Cybertrust Device ID" (hereinafter referred to as the "Service") hat the Company provides in order to verify the terminal by using a device certificate.

1.2 The Product will send to the Service the following terminal dentification data, as information to identify the relevant terminal, hrough an encrypted communication channel.

IMEI Less than Android 10

- Wireless LAN MAC address
- Less than Android 11

Article 2 Use of the Terminal Identification Data

2.1 The Company will obtain the terminal identification data egarding each user (hereinafter simply referred to a "User") of he terminal in accordance with the directions of the manager of the corporation or the organization that uses the Service. The Company will treat such data that it obtains pursuant to these Ferms.

2.2 The Company will not mutually exchange, collate, or otherwise elate, in or outside the Company, any terminal identification data hat it obtains pursuant to Article 2.1 or personal data regarding Jsers.

Article 3 Purpose of Use of the Obtained Data The Company will use the data it obtains pursuant to the preceding Article 2 for the purposes set forth below. The

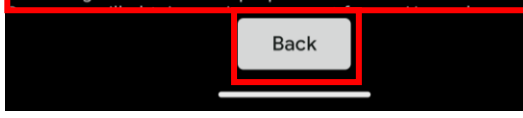

trust

#### 5. Tap [Agree].

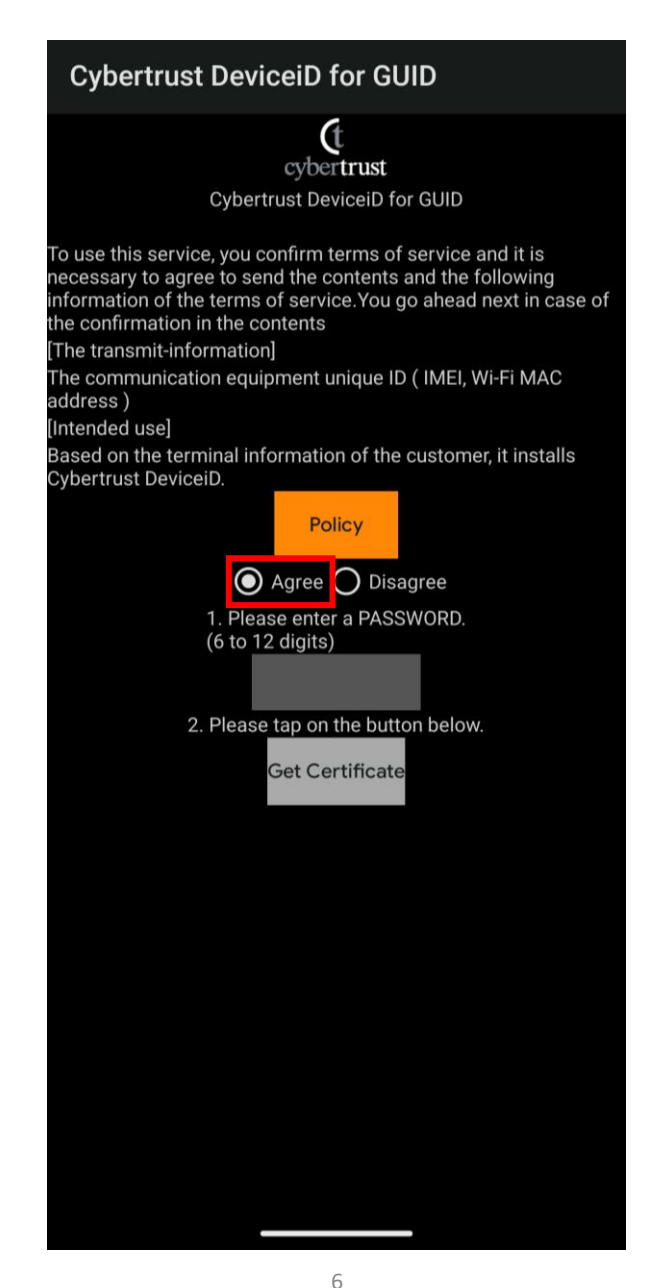

## 6. Create a password between 6 and 12 numbers, then tap [Get Certificate].

\*Please do not forget this password as it will be used in a later step.

trust

\*If the default browser is specified, the background may appear white after tapping [Get certificate].

There are no issues installing the Device ID certificate, so please proceed to the next step.

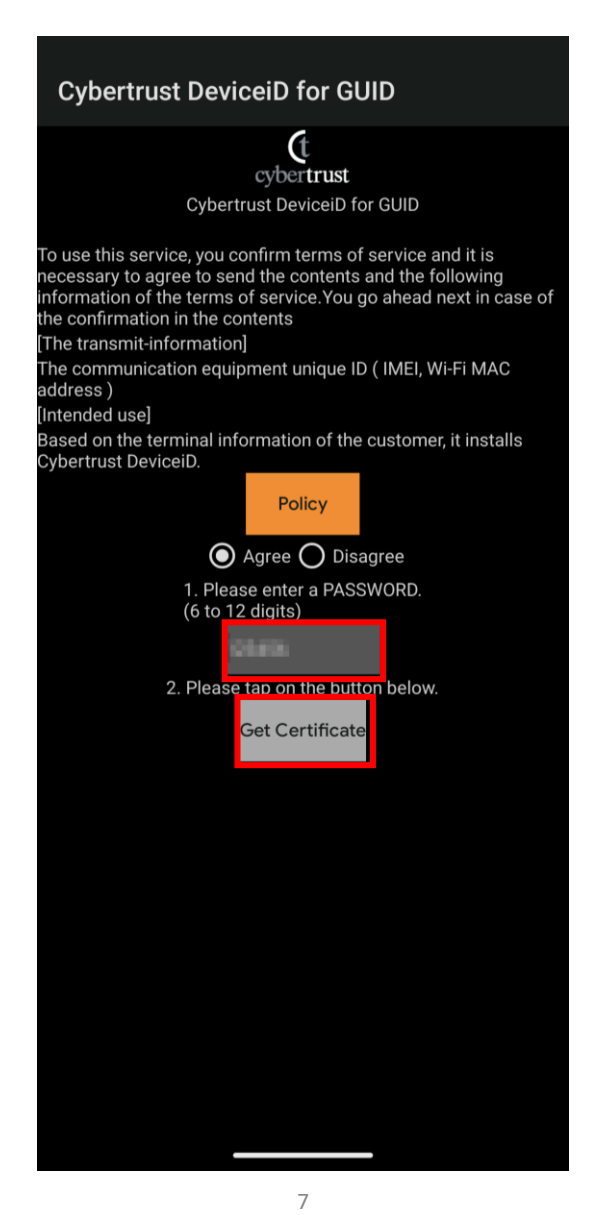

7. If the following screen is displayed, paste the "authentication code" you copied on page 2 and tap [Submit].

rtrust

\*If this screen is not displayed, please proceed to the next step.

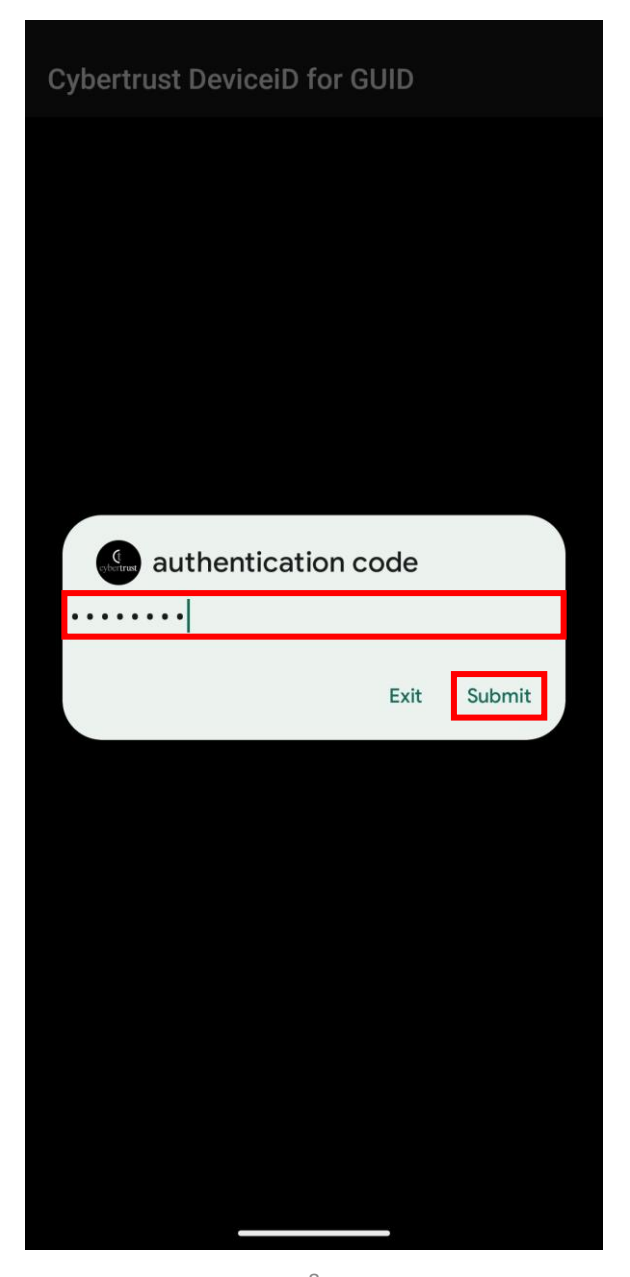

8. Enter the password specified on page 7 and tap [OK].

cybertrust

| Cybertrust DeviceiD for        | GUID           |    |  |
|--------------------------------|----------------|----|--|
|                                |                |    |  |
|                                |                |    |  |
|                                |                |    |  |
|                                |                |    |  |
| Future at a sutificate         |                |    |  |
| Extract certificate            |                |    |  |
| Type the password to extract t | he certificate | S. |  |
| • • • • • •                    |                |    |  |
| •••••                          |                |    |  |
| •••••                          | Cancel         | ОК |  |
| •••••                          | Cancel         | ОК |  |
| •••••                          | Cancel         | ОК |  |
| •••••                          | Cancel         | ОК |  |
| •••••                          | Cancel         | ОК |  |
| •••••                          | Cancel         | ОК |  |
| •••••                          | Cancel         | ОК |  |
| •••••                          | Cancel         | ОК |  |
|                                | Cancel         | ОК |  |

#### 9. Select "Certificate Type".

\*The displayed name may differ depending on the Android version.

\*A dialog box for entering this step and the next step may appear.

trust

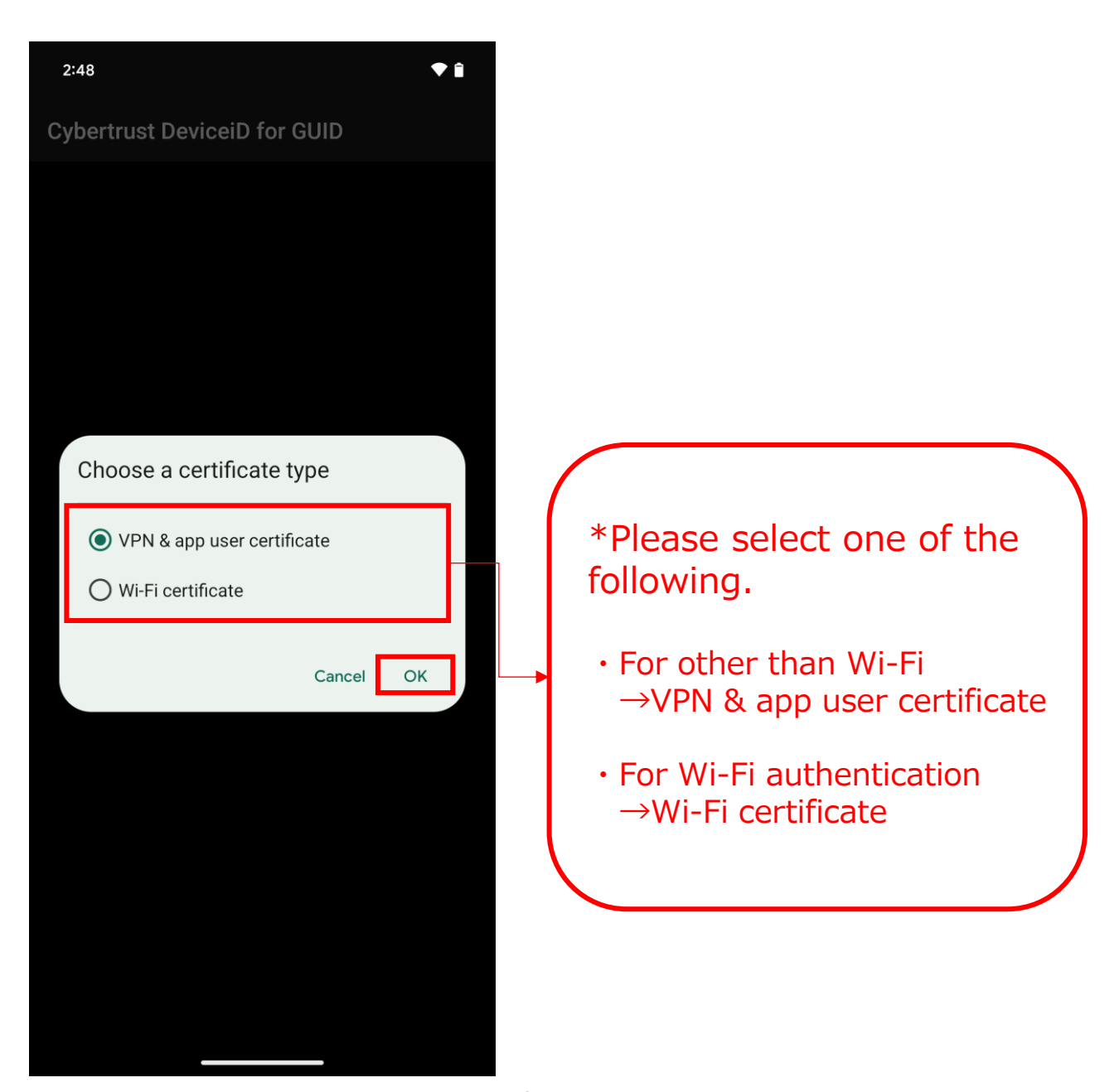

trust

cybe

### 10. Tap [OK].

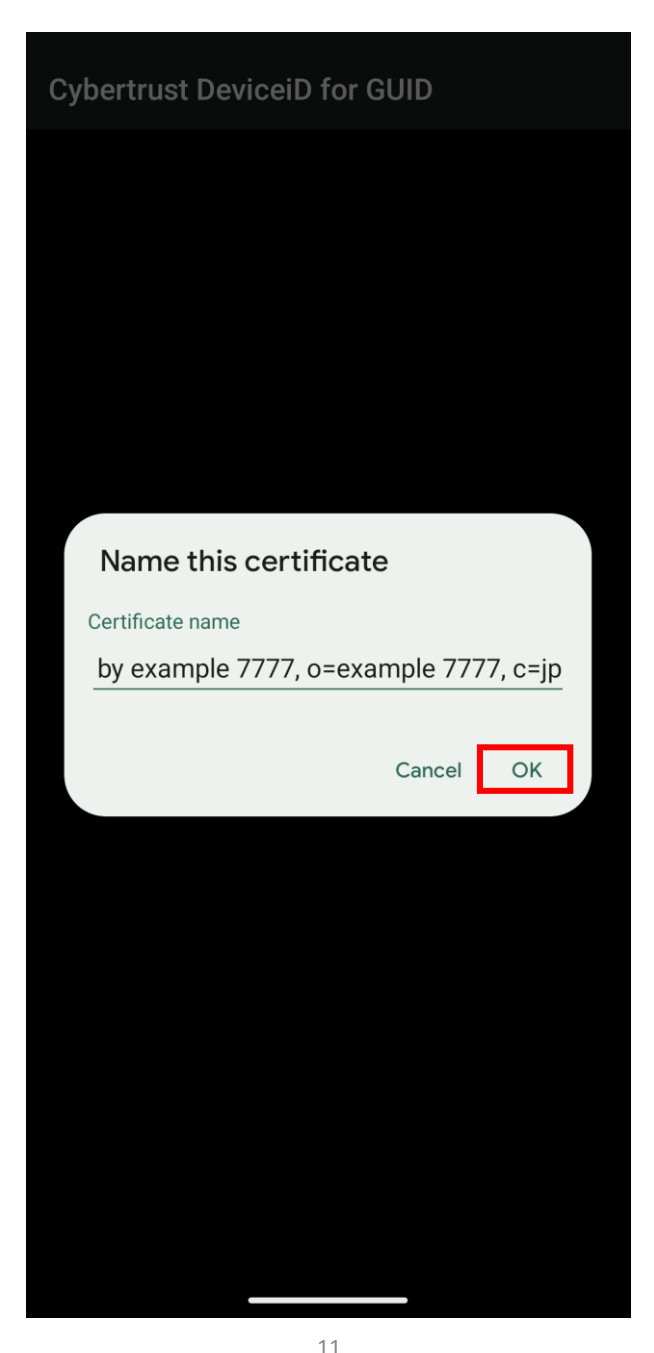

Copyright Cybertrust Japan Co., Ltd. All rights reserved.

# 11. The Device ID certificate installation is complete.

\*The message displayed on the screen varies depending on the model.

trust

\*The installation completion message will disappear after a certain period of time.

The browser or email screen may remain displayed, but the certificate has been installed successfully.

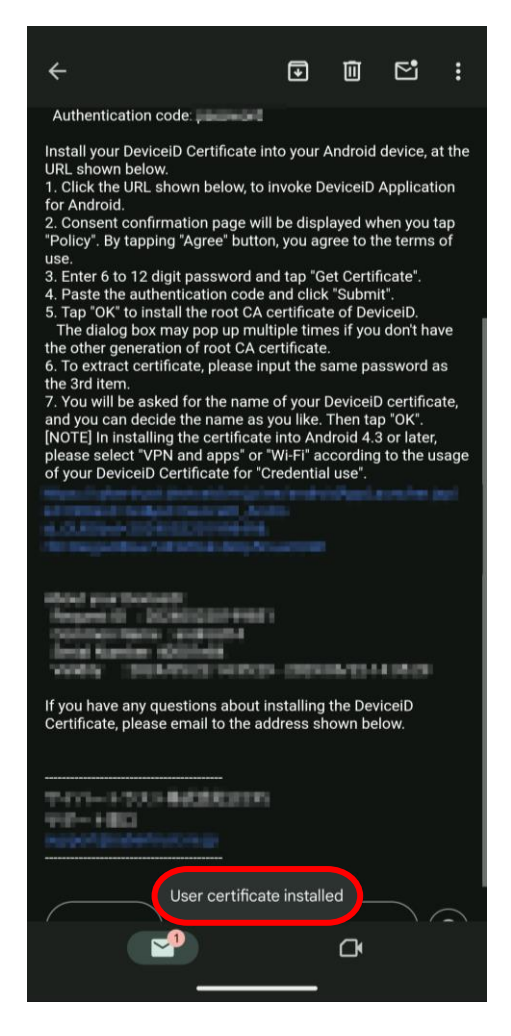

The steps for "Install the Device ID certificate on Android" are now complete.

(t cybertrust

The copyright regarding this document belongs exclusively to Cybertrust Co., Ltd.

The information contained in this document is subject to change without notice.

Cybertrust Co., Ltd. cannot guarantee that this document is error-free.

This document may not be reproduced in whole or in part and may not be used for distribution or production purposes.

However, it may be reproduced only if stipulated in the contract or agreement with Cybertrust Co., Ltd. and with the condition that this note is attached.